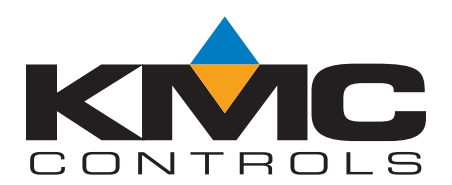

# Latency Settings for KMD-5576

### Issued 3 April 2008

## Models affected

This bulletin applies only to model KMD-5576, the USB communicator.

### **Overview**

Connection to a BACnet system using the KMD-5576 USB Communicator can be improved by changing the latency setting for the driver. Connection problems include the following:

- Failure to connect.
- Connection but failure to read device names or device types.

The improvement requires the latest driver is installed on the computer. The driver update can be performed through a wizard over the internet. The following procedures describe how to verify that the correct driver is installed, update the driver if required, and change the latency settings.

## Verify the USB driver

- 1. Unplug the KMD-5576 USB Communicator from the computer.
- 2. Unplug the connection between the communicator and the system by removing the cable on the end of the communicator labeled *RS-485*.
- 3. On the computer desktop, right-click on My Computer and then choose Manage.
- 4. Choose Device Manager.
- 5. Scroll through the list to locate **Ports (Com & LPT)**. Click ∎ to expand **Ports (Com & LPT)**.
- 6. Plug the communicator into the computer. Windows will add the communicator to the **Ports** list as **USB Serial Port (COMx)**. *COMx* is the next available communications port. See <u>Illustration 1 on</u> page 1.

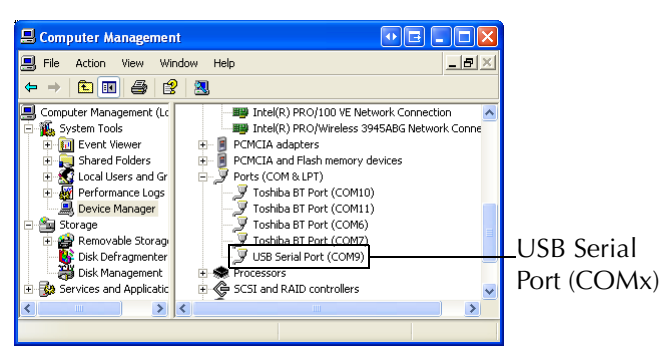

Illustration 1 Ports (Com & LPT) list

- 7. Right-click the USB Serial Port entry and choose Properties from the shortcut menu.
- 8. In the USB Communicator Properties dialog, choose the Port Settings tab and then click Advanced.
- 9. Verify the version of the driver:
  - If the dialog in <u>Illustration 2\_on page 2</u> opens, click **Cancel** and continue at <u>Update the driver on page 2</u>.
  - If the dialog in <u>Illustration 3 on page 2</u> opens, continue at <u>Change latency settings on page 2</u>.

### Update the driver

If the Advanced Settings for the USB driver looks like the one in Illustration 2, update the driver.

| Advanced Settings for COM3                                                                                                    | ? 🗙          |
|----------------------------------------------------------------------------------------------------|--------------|
| ✓ Use FIFO butfers (requires 16550 compatible UART)<br>Select lower settings to correct connection problems.<br>Select higher settings for faster performance. | OK<br>Cancel |
| Receive Low (1) High (14) (14)                                                                                                    | Detaults     |
| Transmit Buffer: Low (1)                                                                                                    |              |
| COM Port Number: COM3                                                                                                    | ´            |

Illustration 2 Old driver-requires update

Once you have verified that the driver needs to be updated, do the following:

- 1. Connect the computer to the internet.
- 2. Open the **USB Communicator Properties** dialog by following steps 1-7 in the topic <u>Verify the USB driver</u> on page 1.
- 3. Click the Driver tab and then click Update Driver.
- 4. In the Found New Hardware Wizard dialog select the Yes, this time only and then click Next.
- 5. In the next wizard dialog, select **Install the software automatically (Recommended)** and then click **Next**.
- 6. When the update is complete, continue with <u>Change latency settings on page 2</u>.

#### Change latency settings

- 1. Follow steps 1-7 in the topic <u>Verify the USB driver on page 1</u> to open the USB Communicator Properties dialog.
- 2. Click the Port Settings tab and then click Advanced.
- 3. Change the value in the Latency Time to 1.
- 4. Click OK and then close the USB Communicator Properties dialog and the Device Manager dialog.

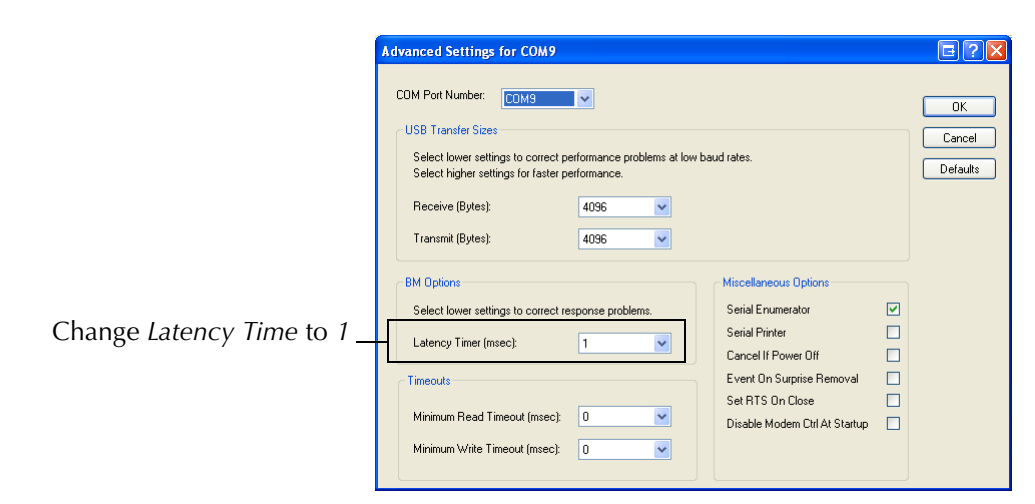

Illustration 3 Latency Time settings

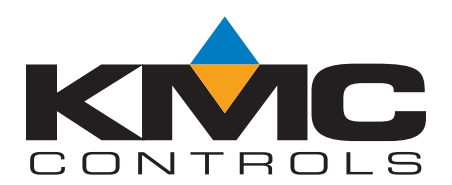

# Latency Settings for KMD-5576

### Issued 3 April 2008

## Models affected

This bulletin applies only to model KMD-5576, the USB communicator.

### **Overview**

Connection to a BACnet system using the KMD-5576 USB Communicator can be improved by changing the latency setting for the driver. Connection problems include the following:

- Failure to connect.
- Connection but failure to read device names or device types.

The improvement requires the latest driver is installed on the computer. The driver update can be performed through a wizard over the internet. The following procedures describe how to verify that the correct driver is installed, update the driver if required, and change the latency settings.

## Verify the USB driver

- 1. Unplug the KMD-5576 USB Communicator from the computer.
- 2. Unplug the connection between the communicator and the system by removing the cable on the end of the communicator labeled *RS-485*.
- 3. On the computer desktop, right-click on My Computer and then choose Manage.
- 4. Choose Device Manager.
- 5. Scroll through the list to locate **Ports (Com & LPT)**. Click ∎ to expand **Ports (Com & LPT)**.
- 6. Plug the communicator into the computer. Windows will add the communicator to the **Ports** list as **USB Serial Port (COMx)**. *COMx* is the next available communications port. See <u>Illustration 1 on</u> page 1.

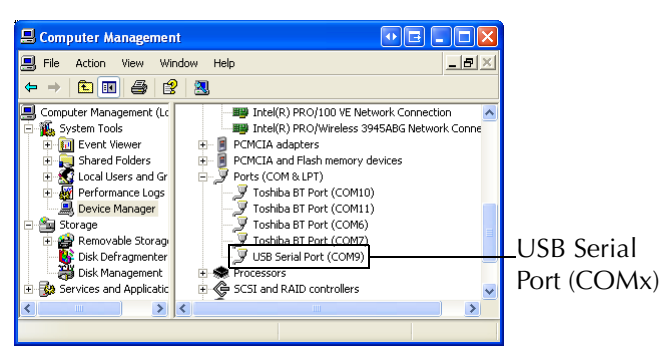

Illustration 1 Ports (Com & LPT) list

- 7. Right-click the USB Serial Port entry and choose Properties from the shortcut menu.
- 8. In the USB Communicator Properties dialog, choose the Port Settings tab and then click Advanced.
- 9. Verify the version of the driver:
  - If the dialog in <u>Illustration 2\_on page 2</u> opens, click **Cancel** and continue at <u>Update the driver on page 2</u>.
  - If the dialog in <u>Illustration 3 on page 2</u> opens, continue at <u>Change latency settings on page 2</u>.

### Update the driver

If the Advanced Settings for the USB driver looks like the one in Illustration 2, update the driver.

| Advanced Settings for COM3                                                                                                    | ? 🗙          |
|----------------------------------------------------------------------------------------------------|--------------|
| ✓ Use FIFO butfers (requires 16550 compatible UART)<br>Select lower settings to correct connection problems.<br>Select higher settings for faster performance. | OK<br>Cancel |
| Receive Low (1) High (14) (14)                                                                                                    | Detaults     |
| Transmit Buffer: Low (1)                                                                                                    |              |
| COM Port Number: COM3                                                                                                    | ´            |

Illustration 2 Old driver-requires update

Once you have verified that the driver needs to be updated, do the following:

- 1. Connect the computer to the internet.
- 2. Open the **USB Communicator Properties** dialog by following steps 1-7 in the topic <u>Verify the USB driver</u> on page 1.
- 3. Click the Driver tab and then click Update Driver.
- 4. In the Found New Hardware Wizard dialog select the Yes, this time only and then click Next.
- 5. In the next wizard dialog, select **Install the software automatically (Recommended)** and then click **Next**.
- 6. When the update is complete, continue with <u>Change latency settings on page 2</u>.

#### Change latency settings

- 1. Follow steps 1-7 in the topic <u>Verify the USB driver on page 1</u> to open the USB Communicator Properties dialog.
- 2. Click the Port Settings tab and then click Advanced.
- 3. Change the value in the Latency Time to 1.
- 4. Click OK and then close the USB Communicator Properties dialog and the Device Manager dialog.

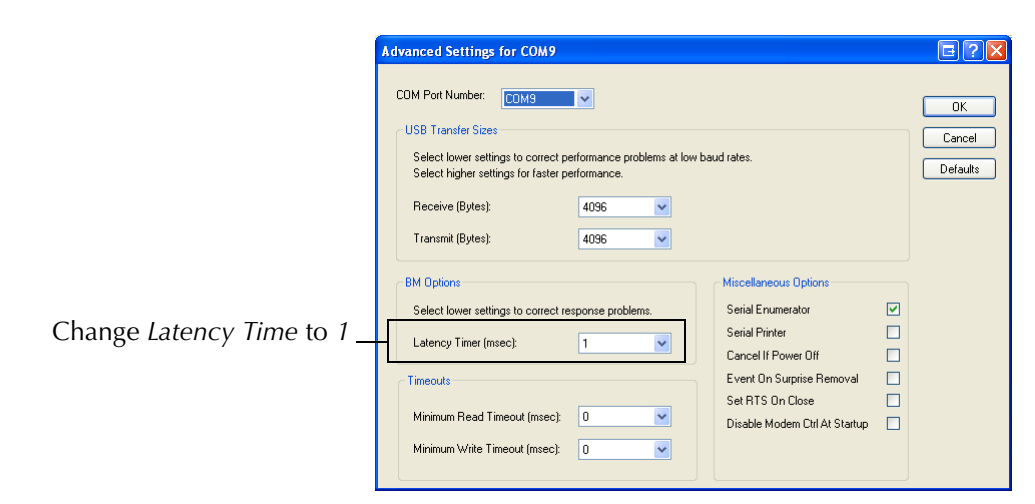

Illustration 3 Latency Time settings